Rediger mobilnummer i Sofus.

Når der er nyt i Sofus, får du automatisk en sms om det. Det kræver dog, at dit mobilnummer er skrevet ind, og at det er det rigtige. Hvis du er i tvivl om, hvordan du gør er der en vejledning herunder.

Når du er logget ind i Sofus, kan du se dit navn i øverste højre hjørne – tryk der og vælg min profil

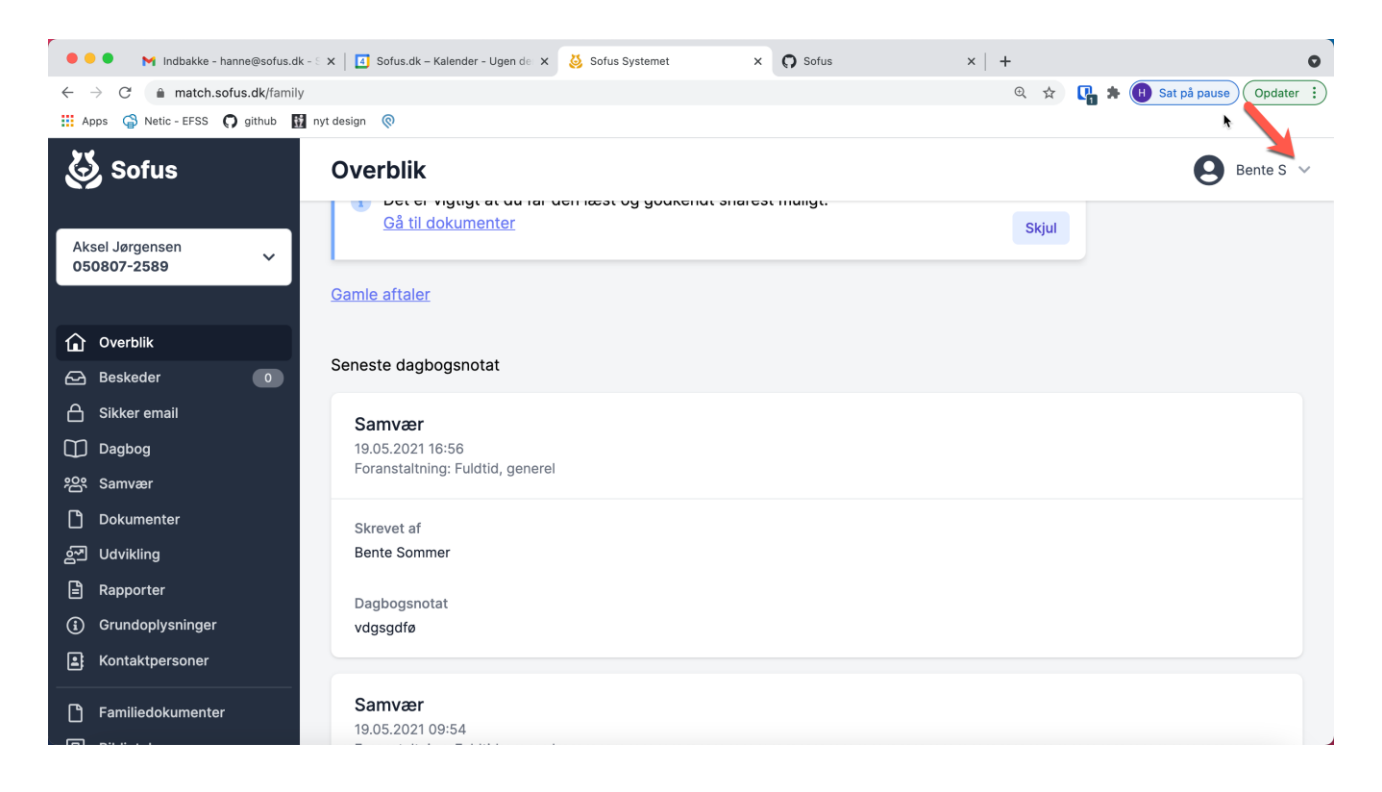

Du får nu dette billede frem

| Sofus |                   |             |  |
|-------|-------------------|-------------|--|
|       | Initialer         |             |  |
|       | .* Fornavn        | " Efternavn |  |
|       | Bente             | Smmer       |  |
|       | Telefonnummer     | Mobilnummer |  |
|       | E-mail            |             |  |
|       | bente@example.com |             |  |
|       | Adresse           |             |  |
|       | Springet 1        |             |  |

Du skriver eller ændrer dit mobilnr. og trykker **gem på den gule knap** nederst i billedet. Det er vigtigt, **at du skriver det under mobilnummer Du skal ikke skrive andre ting, såsom mail og kode ord.** 

Hvis I er to plejeforældre, skal I logge ind hver især.